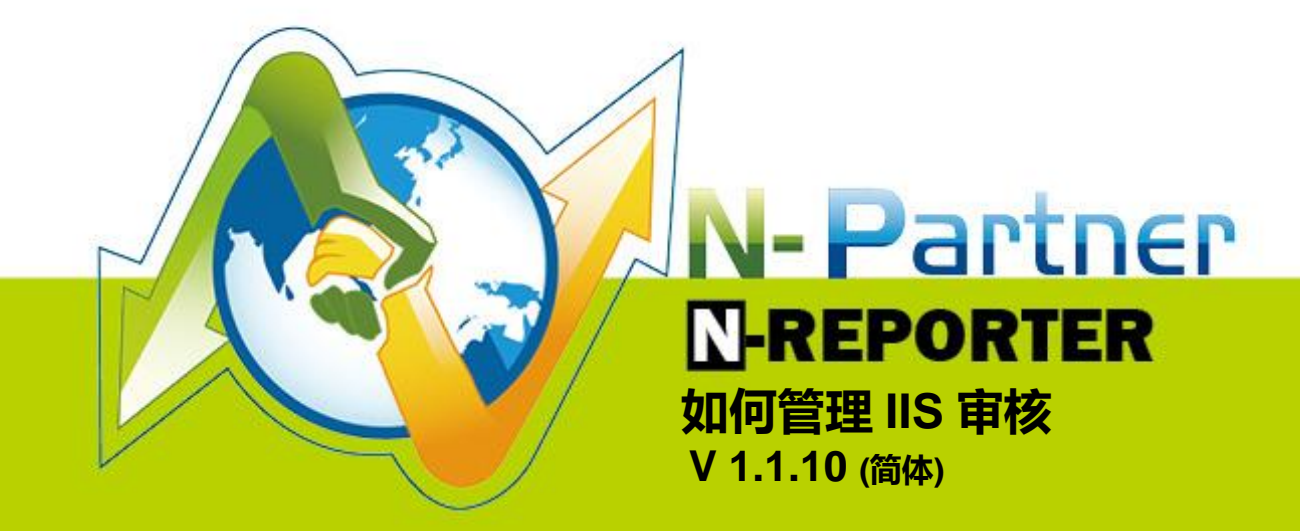

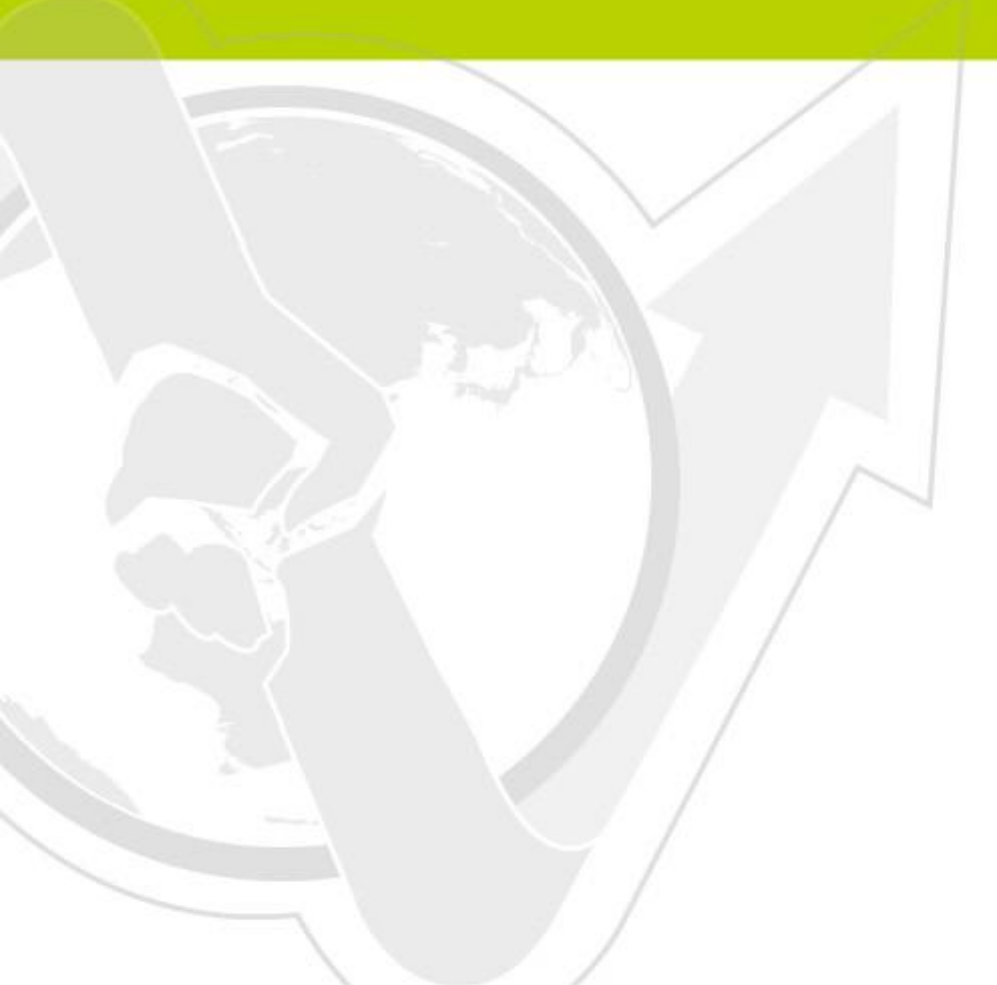

(01-01-02-003) 2017/4/17

### 前言

这份文件主要描述如何使用 N-Reporter 管理 IIS 审核。

第一步分为Windows 2003 安装 IIS 6 环境与Windows 2008 安装 IIS 7 环境两个部份分别说明如何设定 IIS。

第二步为配置 NXLOG,将 IIS 稽核 log 转成 syslog 发送到 N-Reporter 接收。

### 本文件章节

| 连络信息                       | 1    |
|----------------------------|------|
| 1 Windows 2003 安装 IIS 6 环境 | 2    |
| 1.1 设定 IIS 6 Server        | 2    |
| 2 Windows 2008 安装 IIS 7 环境 | 7    |
| 2.1 设定 IIS 7 Server        | 7    |
| 3 配置 NXLOG                 | . 13 |

# 连络信息

**N-Partner 公司连络方式:** TEL: +886-4-23752865 FAX: +886-4-23757458

#### 有关技术问题请洽:

Email: support@npartnertech.com

Skype: support@npartnertech.com

### 有关业务相关问题请洽:

Email: sales@npartnertech.com

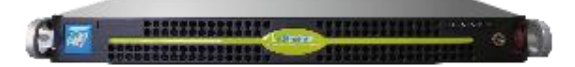

# 1 Windows 2003 安装 IIS 6 环境

### 1.1 设定 IIS 6 Server

1. [开始]→[管理工具]→[Internet 信息服务(IIS)管理器]。

|                                                                                                    |                                               | 9         | Internet 信息服务(IIS)管理器           |
|----------------------------------------------------------------------------------------------------|-----------------------------------------------|-----------|---------------------------------|
| for the second second se |                                               | 472       | Microsoft .NET Framework 1.1 配置 |
| Foxit Reader                                                                                                    |                                               | 100       | Microsoft .NET Framework 1.1 回号 |
|                                                                                                    |                                               | 99<br>20  | ◆地文王東略<br>八女子☆供愛好               |
|                                                                                                    |                                               | -5<br>68. | アルスノーネ気                         |
|                                                                                                    |                                               | ~@        | 服务                              |
| Google<br>Chrome                                                                                                    |                                               | <2)       | 旅安站日廷站<br>管理你的服 <b>发</b> 界      |
|                                                                                                    |                                               |           | 计算机管理                           |
| 2                                                                                                    |                                               | 8         | 路中和远程访问                         |
|                                                                                                    |                                               | -         | 配置您的服务器向导                       |
| YILLIA                                                                                                    |                                               | 2         | 群集管理器                           |
|                                                                                                    |                                               | 3         | 事件查看器                           |
|                                                                                                    |                                               |           | 授权                              |
| Evtsvs 4                                                                                                    |                                               | -         | 数据源 (ODBC)                      |
|                                                                                                    |                                               | ā         | 网络负载平衡管理器                       |
|                                                                                                    |                                               | 阙         | 性能                              |
| Administrator                                                                                                    |                                               | 3         | 远程桌面                            |
|                                                                                                    |                                               | e         | 证书颁发机构                          |
| 1 管理您的服务器                                                                                                    | 3. 我的电脑                                       | 習         | 终端服务管理器                         |
| _                                                                                                    | 一 応制面板 (c)                                    |           | 终端服务配置                          |
| C:/_ 命令提示符                                                                                                    | C DIMUNIC                                     | Þ         | 终端服务器授权                         |
|                                                                                                    | 🍿 管理工具                                        | • 🖻       | 组件服务                            |
| 💭 Windows 资源管理器                                                                                                    | 1100机和传真                                      |           |                                 |
|                                                                                                    |                                               | -         |                                 |
| 记事本                                                                                                    | 帮助和支持(H)                                      |           |                                 |
|                                                                                                    |                                               |           |                                 |
| Internet 信息服务(IIS)<br>管理器                                                                                                    |                                               |           |                                 |
|                                                                                                    | [[] )[[] ][[] [] [] [] [] [] [] [] [] [] [] [ |           |                                 |
| 🔄 计算机管理                                                                                                    |                                               |           |                                 |
|                                                                                                    |                                               |           |                                 |
| 📮 本地安全策略                                                                                                    |                                               |           |                                 |
| 9                                                                                                    |                                               |           |                                 |
|                                                                                                    |                                               |           |                                 |
|                                                                                                    |                                               |           |                                 |
|                                                                                                    |                                               |           |                                 |
| 「「「「「「」」」                                                                                                    |                                               |           |                                 |
| 所有性庁でリー                                                                                                    |                                               |           |                                 |
|                                                                                                    | 💋 注销 🕖   💽 关机 🕖                               | p         |                                 |
| 🥐 开始 🔰 🏉 🚱 📶 👋 🛛                                                                                                    |                                               |           |                                 |

2. 鼠标右点[本地计算机], 左点[属性]。勾选[用 UTF-8 编码 Web 日志(W)], 左点[确定]。

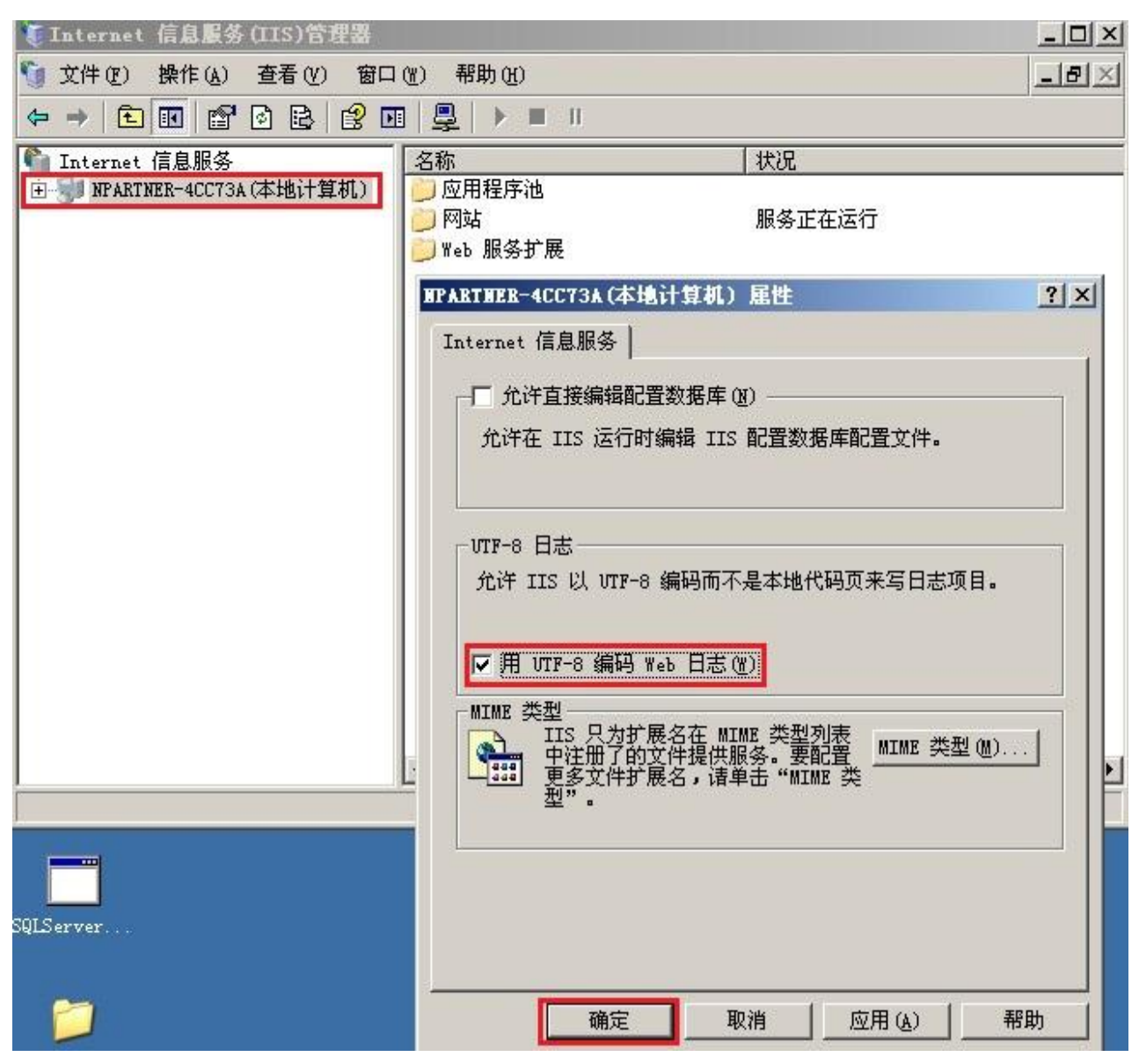

注:N-Reporter 新版(Version 3.1.35 之后版本)支持 BIG5、GB2312 编码。此设定假如没勾选[用 UTF-8 编码 Web 日志(<u>W)]</u> 也可以,此时 IIS Server 默认以 GB2312 编码存储 Web 日志,送出的 syslog 的 message 也是 GB2312 编码,所以在 N-Reporter 系统新增 IIS 设备时请选择 BIG5 编码即可正确 配置。 鼠标左点[本地计算机]右边的"+",展开[本地计算机]。左点[网站]右边"+",展开[网站]。
 鼠标右点[默认的网站]或欲审核的网站,本例右点 "Site 1 "。再左点[属性]。

| 🌘 Internet 信息                                       | L服务 (IIS)管理器                                                                                                    | × -                                                 |    |    |
|-----------------------------------------------------|----------------------------------------------------------------------------------------------------|-----------------------------------------------------|----|----|
| 🕥 文件 (2) 操作                                         | (A) 查看(Y) 窗口(W                                                                                                    | ) 帮助(H)                                             |    |    |
| ⇐ ⇒ 1 1                                             | 🗙 🕾 🖻 😫                                                                                                    | 🗷 💂 🕨 🔳 🛛                                           |    |    |
| Internet 信息 □ ① 应用程序 □ ② 网站 □ ③ 默认 □ ③ SI □ ④ Web 服 | 服务<br>CCT3A (本地计算机)<br>Più<br>网站<br>资源管理器 @)<br>打开 @)<br>权限 ①<br>刘宽 ®)<br>启动 ⑤<br>停止 ②<br>着侍 ④<br>新建 ④<br>所有任务 ⑥<br>查看 (♡)<br>从这里创建窗口 ()<br>開除 ②<br>重命名 @)<br>刷新 ②<br>导出列表 ①<br>属性 ⑧ | 名称<br>aspnet_client<br>iisstart.htm<br>pagerror.gif | 路径 | 状況 |

4. 鼠标左点[网站]。TCP 端口输入 80。如果此站设定 HTTPS 凭证, SSL 端口请输入 443。勾选 [启用日志记录]。鼠标左点▼, 下拉选[W3C 扩展日志记录文件格式], 左点[属性]。

| 描述(S):     | Site 1          |          |
|------------|-----------------|----------|
| IP 地址(L):  | 192. 168. 2. 81 | ▼ 高级 (@) |
| TCP 端口(I): | 80 SSL 端口 (L):  | 443      |
|            | (E)             |          |
| 活动日志格式(    | V):             |          |
| W3C 扩展日志   |                 | 庸性ピルー    |
|            |                 |          |

 鼠标左点[常规],勾选[每小时],勾选[文件命名和创建使用当地时间],左点[浏览],选择日志文件 目录,Windows 2003 默认为" C:\WINDOWS\system32\LogFiles"。网站 " Site 1 " 选择[W3C 扩展日志记录文件格式],产生的 log 放在 W3SVC\$var 文件夹下,文件格式为 exyymmddhh.log,\$var 为变量,会因不同网站而改变,本例记录文件名称为 W3SVC1701187996。 设定 SyslogAgent 时,请确认 log 路径为 C:\WINDOWS\system32\LogFiles\W3SVC1701187996。 左点[确定]。

| 新日志计划                                  | j                     |         |       |
|----------------------------------------|-----------------------|---------|-------|
| <ul> <li>○ 毎小</li> <li>○ 毎天</li> </ul> | (①)<br>相互(孔)          |         |       |
| ○ 毎周                                   | ( <u>w</u> )          |         |       |
| ○ 毎月                                   | (M)                   | • •     |       |
| の不ら                                    | 制文件大小(U)<br>(供大小法到)(S | D<br>D- |       |
| 20                                     |                       | MB      |       |
| 7 文件命名                                 | 和创建使用当                | 地时间(1)  |       |
| 志文件目录                                  | 录(L):                 |         | <br>  |
| · \WINDOWS                             | \system32\Lo;         | gFiles  | 浏览(B) |

注:如果 IIS Server 安装多个网站(Web Sites),欲审核的网站阶请重复设定第 3~5 步骤,并将 log 记录在多个记录文件,其名称为 W3SVC\$var。  鼠标左点[高级]。扩充记录选项勾选日期(date)、时间(time) 、客户端 IP 地址(c-ip) 、用户名 (cs\_username) 、服务器名 (s-computername)、服务器 IP 地址(s-ip) 、服务器端口 (s-port)、方 法(cs-method)、URI 资源 (cs-uri-stem)、URI 查询(cs-uri-query) 、协议状态(sc-status)、发送的 字节数(sc-bytes)、接收的字节数(cs-bytes) 、所用时间(time-taken)、用户代理(cs(User-Agent))。 按[确定]。再按[确定],完成配置。

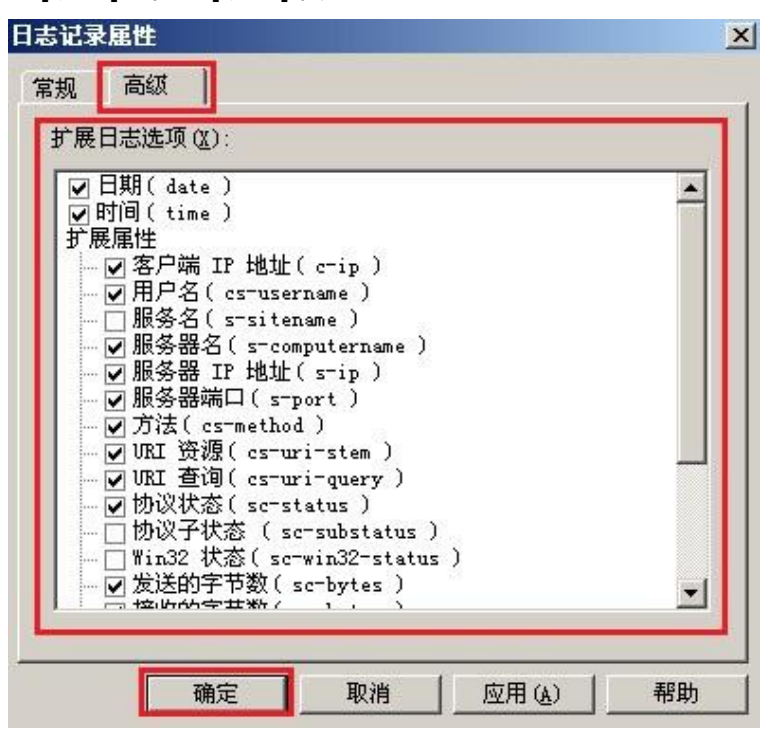

7. 检查是否启用日志记录。浏览器 access 网站 " Site 1 " 后过几分钟 , 开启记录文件检查 log 是否确实记录。

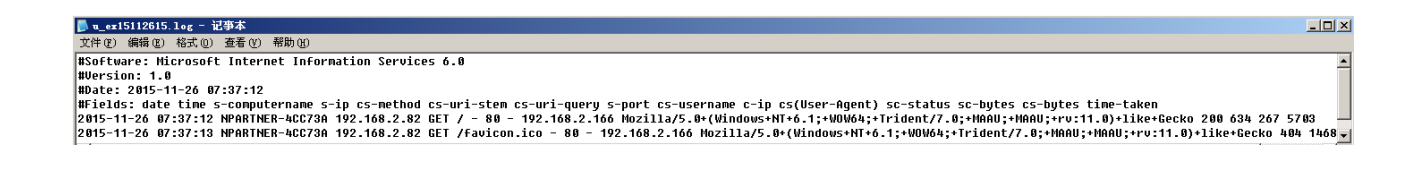

# 2 Windows 2008 安装 IIS 7 环境

### 2.1 设定 IIS 7 Server

1. [开始]→[管理工具]→[Internet 信息服务(IIS)管理器]。

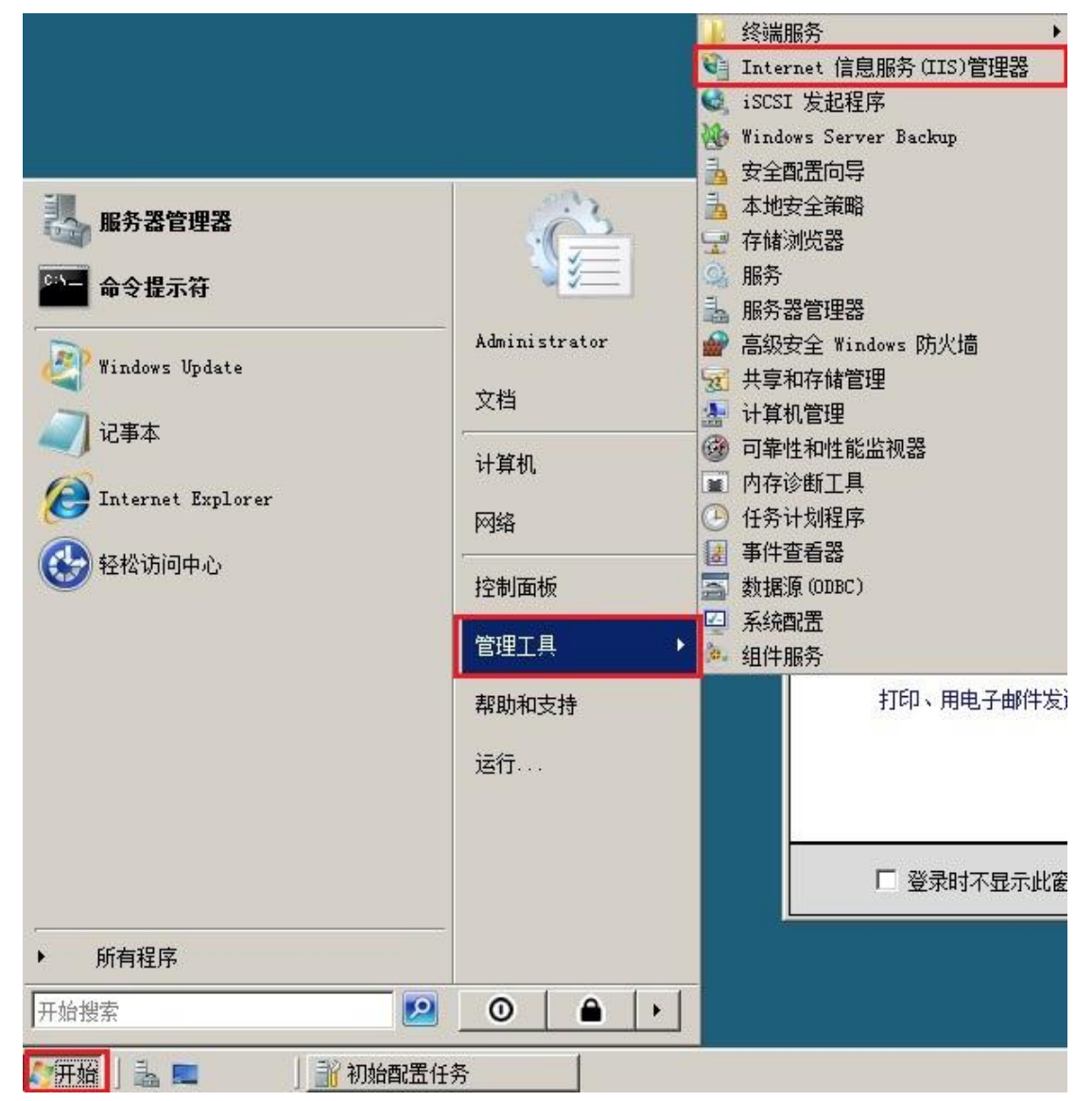

2. 设定站台层级的日志记录选项。鼠标双点本地计算机。鼠标双点[日志]。

| 文件 (F) 視图 (V) 帮助 (H) |                                                                                                    |                                                                                                    |
|----------------------|----------------------------------------------------------------------------------------------------|----------------------------------------------------------------------------------------------------|
| te                   | WIN-R4Q2SKZ4ZXY 主页         分組保護       E15         III       IIII         IIII       IIIIIIIIIIIIIIIIIIIIIIIIIIIIIIIIIIII | 設計           17年功能           17年功能           17年功能           17年功能           17年初第           17年初第           17年初第           17年初第           17年初第           17年初第           17年初第           17年初第           17年初第           17年初第           17年初第           17日前日           11日           11日 |

 3. 鼠标左点[一个日志文件/每]中的▼,下拉选[网站]。日志文件下拉选[W3C], 鼠标左点[选择字段]。

| Sign Sign Sign Sign Sign Sign Sign Sign | S × 😭 🛛                                                                                                    |
|-----------------------------------------|----------------------------------------------------------------------------------------------------|
| 文件(IF) 视图(V) 帮助(H)                      |                                                                                                    |
| <b>送</b>                                | ※作         ※ 应用         取消         第用         查看日志文件         ② 帮助         新助         新助         新助         新助         新助         新助         ※秋机帮助 |

4. [W3C 选择字段]选项勾选日期(date)、时间(time) 、客户端 IP 地址(c-ip) 、用户名 (cs\_username) 、服务器名 (s-computername)、服务器 IP 地址(s-ip) 、服务器端口 (s-port)、 方法(cs-method)、URI 资源 (cs-uri-stem)、URI 查询(cs-uri-query) 、协议状态(sc-status)、 发送的字节数(sc-bytes)、接收的字节数(cs-bytes)、所用时间(time-taken)、用户代理 (cs(User-Agent))。按[确定]。

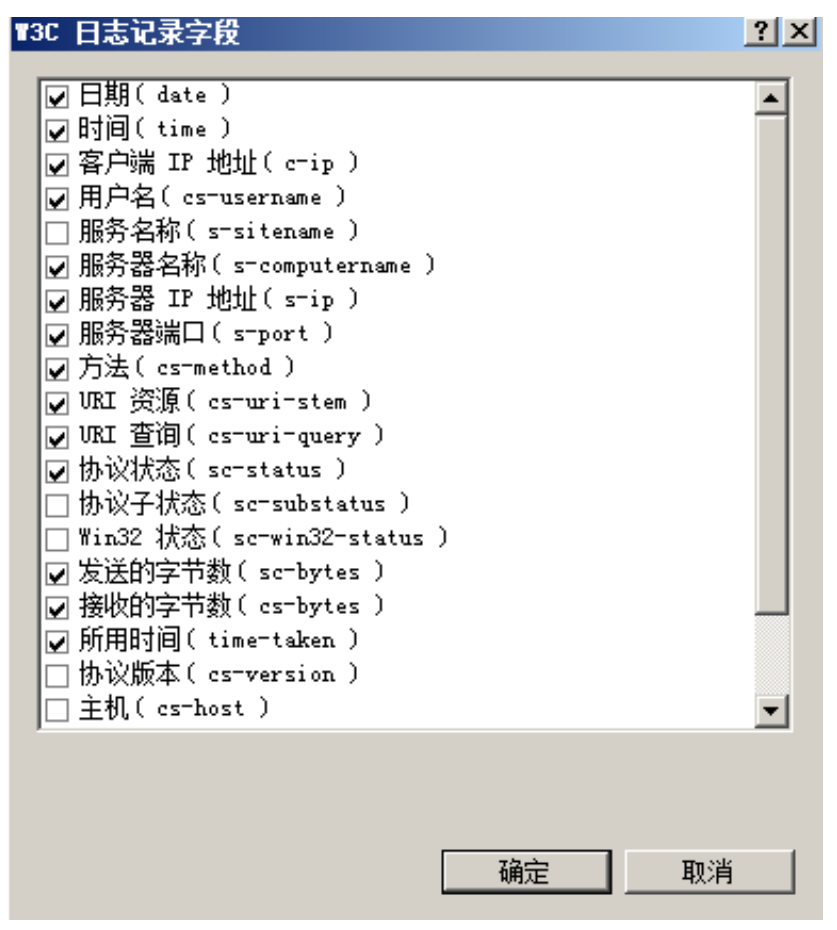

5. 按按[浏览],选择记录文件目录,Windows 2008 默认为

"%SystemDrive%\inetpub\logs\LogFiles"。编码选择[UTF-8]。勾选[计划],下拉选[每小时]。 勾选[使用本地时间进行文件命名和滚动更新]。按[应用]完成站台层级的配置。

注:N-Reporter 新版(Version 3.1.35 之后版本)支持 BIG5、GB2312 编码。此设定假如选 GB2312 编码,IIS Server 将以 GB2312 编码存储网站记录,送出的 syslog 的 message 也是 GB2312 编 码,所以在 N-Reporter 系统新增 IIS 设备时请选择 GB2312 编码。

6. 设定个别站台的日志记录选项。双点[网站],展开所有 Site。

鼠标右点欲审核的网站 "IIS 7 Site 1 ",再双点[日志],设定此网站的日志配置。

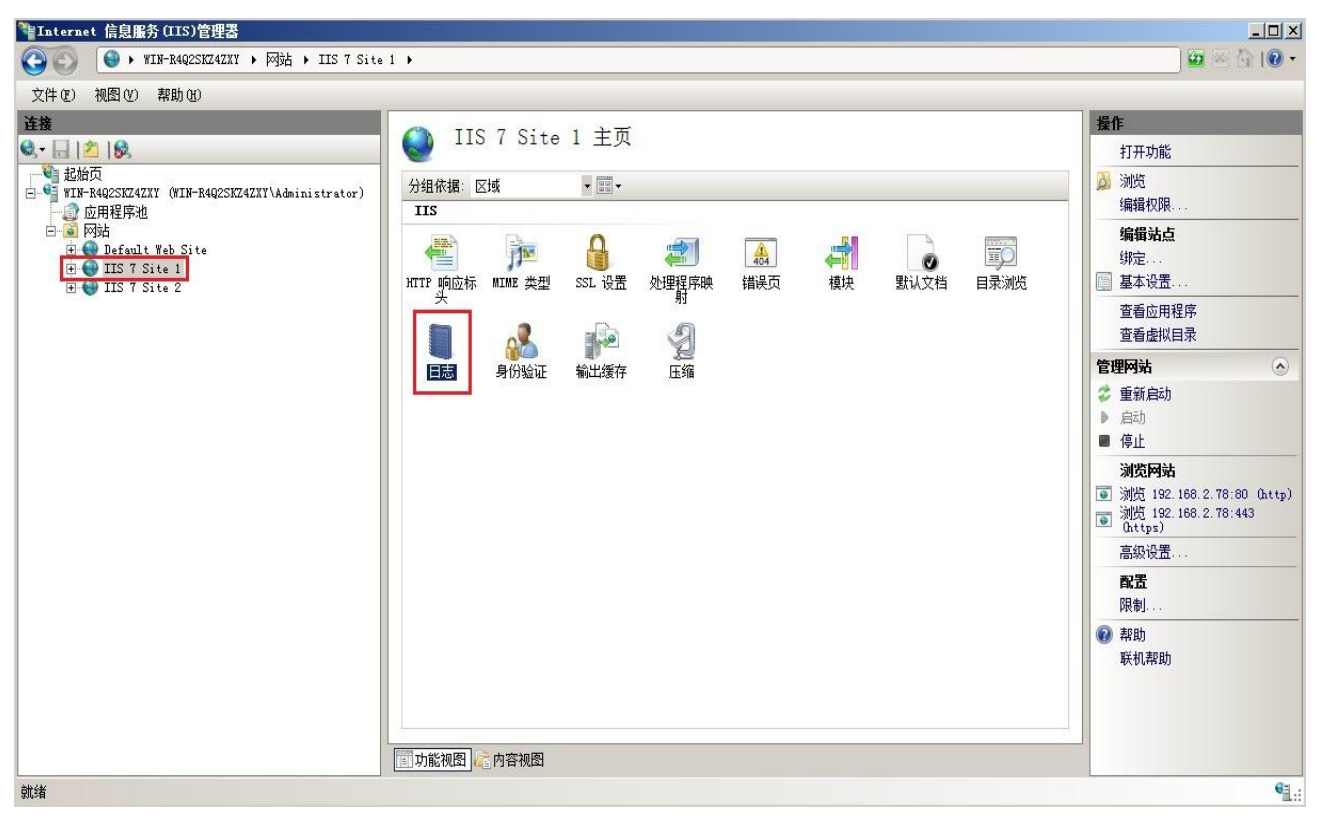

7. 日志文件下拉选[W3C],鼠标左点[选择字段]。

| ● 日志                                                                              |  |
|-----------------------------------------------------------------------------------|--|
| 使用此功能配罟 IIS 在 Web 服务器上记录请求的方式。                                                    |  |
|                                                                                   |  |
|                                                                                   |  |
|                                                                                   |  |
| 出志又汗<br>終于(40):                                                                   |  |
| 11日(007).<br>₩3C ▼ 洗择字段(S)                                                        |  |
|                                                                                   |  |
| %SystemDrive%\inetpub\logs\LogFiles                                               |  |
| 编码(2):                                                                            |  |
| UTF-8                                                                             |  |
|                                                                                   |  |
| 日志文件溶动更新                                                                          |  |
| 选择 IIS 用来创建新的日志文件的方法。                                                             |  |
| ● 计划(0):                                                                          |  |
| 每小时                                                                               |  |
| ○ 最大文件大小(字节)(7):                                                                  |  |
|                                                                                   |  |
|                                                                                   |  |
| ○ 不创建新的日志又许 四                                                                     |  |
| ☑ 使用本地时间进行文件命名和滚动更新(U)                                                            |  |
| n en selation, eller at de Californi d'Alt (L'Anna Allanda), Californi de Sandard |  |
|                                                                                   |  |
|                                                                                   |  |
|                                                                                   |  |

- [W3C 记录字段]选项勾选日期(date)、时间(time) 、客户端 IP 地址(c-ip) 、使用者名称 (cs\_username) 、服务器名称(s-computername)、服务器 IP(s-ip) 、服务器连接 Port(s-port)、 方法(cs-method)、URI 主体(cs-uri-stem)、URI 查询(cs-uri-query)、通讯协议状态(sc-status)、 已传送字节(sc-bytes)、已接收字节(cs-bytes) 、所用时间(time-taken)、用户代理 (cs(User-Agent))。按[确定]。
- 注:若已在步骤 3、4 设定记录字段,并检查一致,请左点[取消]。

- 9. 按[浏览],选择日志文件目录,Windows 2008 默认为
  - "%SystemDrive%\inetpub\logs\LogFiles "。勾选[计划],下拉选[每小时]。勾选[使用本地时间进行文件命名和滚动更新]。

按[应用]完成站台 " IIS 7 Site 1 " 设定。按[套用]完成站台 " IIS 7 Site 1 " 设定。

| ● 日志                                      | 操作                                               |
|-------------------------------------------|--------------------------------------------------|
|                                           | <u>■</u> 应用                                      |
| 使用此功能配置 IIS 在 Web 服务器上记录请求的方式。            | 林田                                               |
| - 一个日志文件/每 (0):                           | 一一一 <del>一一一一一一一一一一一一一一一一一一一一一一一一一一一一一一一一一</del> |
|                                           | 2 帮助                                             |
|                                           | 联机帮助                                             |
| HEX (0)).<br>W3C                          |                                                  |
|                                           |                                                  |
| %SystemDrive%\inetpub\logs\LogFiles 浏览(B) |                                                  |
| 3/编码(C):                                  |                                                  |
| IIIE-8                                    |                                                  |
|                                           |                                                  |
| 一日志文件凝动更新<br>进场 ITS 用来创建新的中主文件的主法。        |                                                  |
|                                           |                                                  |
| ● I M (C).<br>毎小时                         |                                                  |
|                                           |                                                  |
|                                           |                                                  |
|                                           |                                                  |
|                                           |                                                  |
| ☑ 使用本地时间进行文件命名和滚动更新 (0)                   |                                                  |
|                                           |                                                  |
|                                           |                                                  |
|                                           |                                                  |
| III 功能视图 Carlo 内容视图                       |                                                  |

- 注:如果没设定站台层级的记录选项,编码选择请一定要选择 [UTF-8]。
- 注:如果 IIS Server 有多个站台,每个站台皆需设定第 6~9 步骤。

10. 若 IIS Server 有多个站台,每个 Site 的记录档案为 W3SVC\$var,其中\$var 为变量。请确认 IIS 7 Site 1 的记录档案正确路径。例如下图为两个站台的记录文件。

| 📕 LogFiles                                                                                                    |                     |                                  |                                        |      |                   |   |
|----------------------------------------------------------------------------------------------------|---------------------|----------------------------------|----------------------------------------|------|-------------------|---|
| <b>(3)</b> - 计算机                                                                                                    | ቢ → 本地磁盘 (C:)       | ★ inetpub ★ logs                 | ⋆ LogFiles ⋆                           |      | ▼ 🛃 提索            |   |
| 文件(F) 编辑(E) 查看                                                                                                    | ≦(V) <u>工具(T)</u> ₮ | 幫助 (H)                           |                                        |      |                   |   |
| 🤚 组织 👻 📗 视图                                                                                                    | •                   |                                  |                                        |      |                   | 0 |
| <ul> <li>收藏夹链接</li> <li>〕 文档</li> <li>□ 图片</li> <li>□ 留斤</li> <li>□ 备乐</li> <li>□ 最近的更改</li> <li>□ 搜索</li> <li>□ 公用</li> </ul> | 名称 M3SVC2<br>W3SVC3 | ◆ 修改日期<br>2014/4/15<br>2014/4/15 | │ <b>-</b> │ <u>类型</u><br>〕文件夹<br>〕文件夹 | 一一大小 | <u> </u>   标记   - |   |

### 下图知, IIS 7 Site 1 的站台 IP 为 192.168.2.78。

| 🎥 Internet 信息服务(IIS)管理器                   |                                                                                                    | <u>_0×</u>                                                                                                    |
|-------------------------------------------|----------------------------------------------------------------------------------------------------|----------------------------------------------------------------------------------------------------|
| 🚱 🕥 😝 🛛 WIN-R4Q2SKZ4ZXY > 网站 > IIS 7 Site | 1 >                                                                                                    | 🖸 🗟 🟠 I 🕖 🔹                                                                                                    |
| 文件 (2) 视图 (2) 帮助 (2)                      |                                                                                                    |                                                                                                    |
| 注接                                        | <ul> <li>● IIS 7 Site 1 主页</li> <li>⑦组依据: 区域</li> <li>● IIS</li> <li>IIS</li> <li>IIS</li> <li>IIS</li> <li>● ● ● ● ● ● ● ● ● ● ● ● ● ● ● ● ● ● ●</li></ul> | <ul> <li>操作</li> <li>》 浏览</li> <li>编辑权限</li> <li>编辑权限</li> <li>编辑权限</li> <li>编辑权限</li> <li>重着应用程序</li> <li>查看应用程序</li> <li>查看应用程序</li> <li>查看虚拟目录</li> <li>管理网站</li> <li>●</li> <li>信む</li> <li>●</li> <li>信む</li> <li>●</li> <li>(*)</li> <li>※</li> <li>(*)</li> <li>※</li> <li>(*)</li> <li>(*)</li></ul> |
| 就绪                                        |                                                                                                    | • <u>.</u>                                                                                                    |

### 检查 W3SVC2 和 W3SVC1 的 log , 得知站台 " IIS 7 Site 1 " 的日志文件路径为

#### C:\inetpub\logs\LogFiles\W3SVC2.

| u_ex15112615 - 记事本                                                                                                    | - 🗆 × |
|----------------------------------------------------------------------------------------------------|-------|
| 文件 (27) 编辑 (23) 格式 (0) 查看 (V) 帮助 (4)                                                                                                    |       |
| <pre>#Software: Microsoft Internet Information Services 7.0 #Version: 1.0 #Version: 1.0 #Fields: date time s-computername s-ip cs-method cs-uri-stem cs-uri-query s-port cs-username c-ip cs(User-Agent) sc-status sc-bytes cs-bytes time-taken 2015-11-26 07:57:23 WIN-R4Q2SK24ZXY 192.168.2.78 GET / = 80 = 192.168.2.166 Mozilla/5.0+(Windows+NT+6.1;+WOW64;+Trident/7.0;+MAAU;+trv:11.0)+like+Gecko 500 1286 267 28 #Software: Microsoft Internet Information Services 7.0 #Version: 1.0 #Date: 2015-11-26 07:58:11 #Fields: date time s-computername s-ip cs-method cs-uri-stem cs-uri-query s-port cs-username c-ip cs(User-Agent) sc-status sc-bytes cs-bytes time-taken PDate: 2015-11-26 07:58:11 #Fields: date time s-computername s-ip cs-method cs-uri-stem cs-uri-query s-port cs-username c-ip cs(User-Agent) sc-status sc-bytes time-taken PDate: 2015-11-26 07:58:11 #Fields: date time s-computername s-ip cs-method cs-uri-stem cs-uri-query s-port cs-username c-ip cs(User-Agent) sc-status sc-bytes time-taken PDate: 2015-11-26 07:58:11 #Fields: date time s-computername s-ip cs-method cs-uri-stem cs-uri-query s-port cs-username c-ip cs(User-Agent) sc-status sc-bytes time-taken PDate: 2015-11-26 07:58:11 #Fields: date time s-computername s-ip cs-method cs-uri-stem cs-uri-query s-port cs-username c-ip cs(User-Agent) sc-status sc-bytes time-taken PDATE: 2015-11-26 07:58:11 #Fields: date time s-computername s-ip cs-method cs-uri-stem cs-uri-query s-port cs-username c-ip cs(User-Agent) sc-status sc-bytes time-taken PDATE: 2015-11-26 07:58:11 #Fields: date time s-computername s-ip cs-method cs-uri-stem cs-uri-query s-port cs-username c-ip cs(User-Agent) sc-status sc-bytes time-taken PDATE: 2015-11-26 07:58:11 #Fields: date time s-computername s-ip cs-method cs-uri-stem cs-uri-query s-port cs-username c-ip cs(User-Agent) sc-status sc-bytes time-taken PDATE: 2015-11-26 07:58:11 #Fields: date time s-ip cs-method cs-uri-stem cs-uri-query s-port cs-username c-ip cs(User-Agent) sc-status sc-bytes time-taken PDATE: 2015-11-26 07:58:11 #Fields: date time</pre> | ;1    |
| 检查是否启用日志记录。浏览器 access 网站 "IIS 7 Site 1 "后过几分钟,开启记录文件检                                                                                                    | 渣     |
| log 是否确实记录。                                                                                                    |       |

## 3 配置 NXLOG

- 1. 以系统管理者 Administrator 登入 IIS Server。
- 2. 下载 NXLOG: http://sourceforge.net/projects/nxlog-ce/files/

下载『nxlog-ce-x.x.x.msi』。

3. 安装 NXLOG: 鼠标左点 『nxlog-ce-x.x.x.msi』, 安装 NXLOG。

注:32 位操作系统 NXLOG 安装在 " C:\Program Files\nxlog\conf\nxlog.conf "。

64 位操作系统 NXLOG 安装在 " C:\Program Files (x86)\nxlog\conf\nxlog.conf "。

#### 4. 配置 NXLOG:

(1) 下载 IIS NXLOG 配置文件 nxlog\_iis.conf:

浏览 URL: http://www.npartnertech.com/download/tech/nxlog\_iis.conf

编辑 NXLOG 配置文件 " C:\Program Files (x86)\nxlog\conf\nxlog.conf "。将 IIS NXLOG 配

置文件设定贴上并覆盖 nxlog.conf 设定。。

| ## This is a sa                                                         | mple configuration file. See the polog reference manual about the |  |  |
|-------------------------------------------------------------------------|-------------------------------------------------------------------|--|--|
| ## online at http://nxlog.org/nxlog-docs/en/nxlog-reference-manual.html |                                                                   |  |  |
| ## Please set the ROOT to the folder your nxlog was installed into.     |                                                                   |  |  |
| ## otherwise it will not start                                          |                                                                   |  |  |
|                                                                         |                                                                   |  |  |
| define ROOT C:\Program Files (x86)\nxlog                                |                                                                   |  |  |
| Moduledir %ROOT%/modules                                                |                                                                   |  |  |
| CacheDir %ROOT%/data                                                    |                                                                   |  |  |
| Pidfile %ROOT%\data\nxlog.pid                                           |                                                                   |  |  |
| SpoolDir %ROOT%\data                                                    |                                                                   |  |  |
| LogFile %ROOT%\data\nxlog.log                                           |                                                                   |  |  |
| <extension syslog=""></extension>                                       |                                                                   |  |  |
| Module                                                                  | xm_syslog                                                         |  |  |
|                                                                         |                                                                   |  |  |
| define IIS_SITE1 C:\inetpub\logs\LogFiles\W3SVC1                        |                                                                   |  |  |
| <pre>clinput in_iis_site1&gt;</pre>                                     |                                                                   |  |  |
| Module                                                                  | im_file                                                           |  |  |
| #File                                                                   | '%IIS_SITE1%\ex*.log'                                             |  |  |
| File                                                                    | '%IIS_SITE1%\u_ex*.log'                                           |  |  |
| SavePos                                                                 | TRUE                                                              |  |  |
|                                                                         |                                                                   |  |  |
| #define IIS_S                                                           | TE2 C:\inetpub\logs\LogFiles\W3SVC2                               |  |  |
| # <input in_iis_site2=""/>                                              |                                                                   |  |  |
| # Module                                                                | im_file                                                           |  |  |
| # #File                                                                 | '%IIS_SITE2%\ex*.log'                                             |  |  |
| # File                                                                  | '%IIS_SITE2%\u_ex*.log'                                           |  |  |
| # SavePos                                                               | TRUE                                                              |  |  |
| #                                                                       |                                                                   |  |  |
| <output out_iis=""></output>                                            |                                                                   |  |  |
| Module                                                                  | om_udp                                                            |  |  |
| Host                                                                    | 192.168.2.3                                                       |  |  |
| Port                                                                    | 514                                                               |  |  |
| Exec                                                                    | \$SyslogFacilityValue = 22;                                       |  |  |
| Exec                                                                    | <pre>\$raw_event = "IIS [info] " + \$raw_event;</pre>             |  |  |
| Exec                                                                    | to_syslog_bsd();                                                  |  |  |
|                                                                         |                                                                   |  |  |
| <route iis=""></route>                                                  |                                                                   |  |  |
| Path                                                                    | in_iis_site1 => out_iis                                           |  |  |
| #Path                                                                   | in_iis_site1,in_iis_site2 => out_iis                              |  |  |
|                                                                         |                                                                   |  |  |

- a. **绿色部位**请选择 NXLOG 正确的安装路径 , 本例环境为 64 位系统选择 " define ROOT C:\Program Files (x86)\nxlog " 。
- b. **黄色部分**"define IIS\_SITE1 \$dir "行中的\$dir 请输入 IIS Server 站台的记录路径, 本例路径为 " C:\inetpub\logs\LogFiles\W3SVC2 "。
- c. **红色部分**"Host \$N\_Reporter\_IP"行中的\$N-Reporter\_IP 改成 N-Reporter IP, 本例 IP 为 192.168.2.3。
- d. 本例 IIS 站台的编码为 UTF-8,记录文件的格式为 u\_ex\*.log,所以设定为

"File '%IIS\_SITE1%\u\_ex\*.log' "。如果 IIS 站台的记录为 BIG5 或 GB2312 编码,则记录文件的格式为 ex\*.log,请将设定改为 "File '%IIS\_SITE1%\ex\*.log' "。本例配置范例:

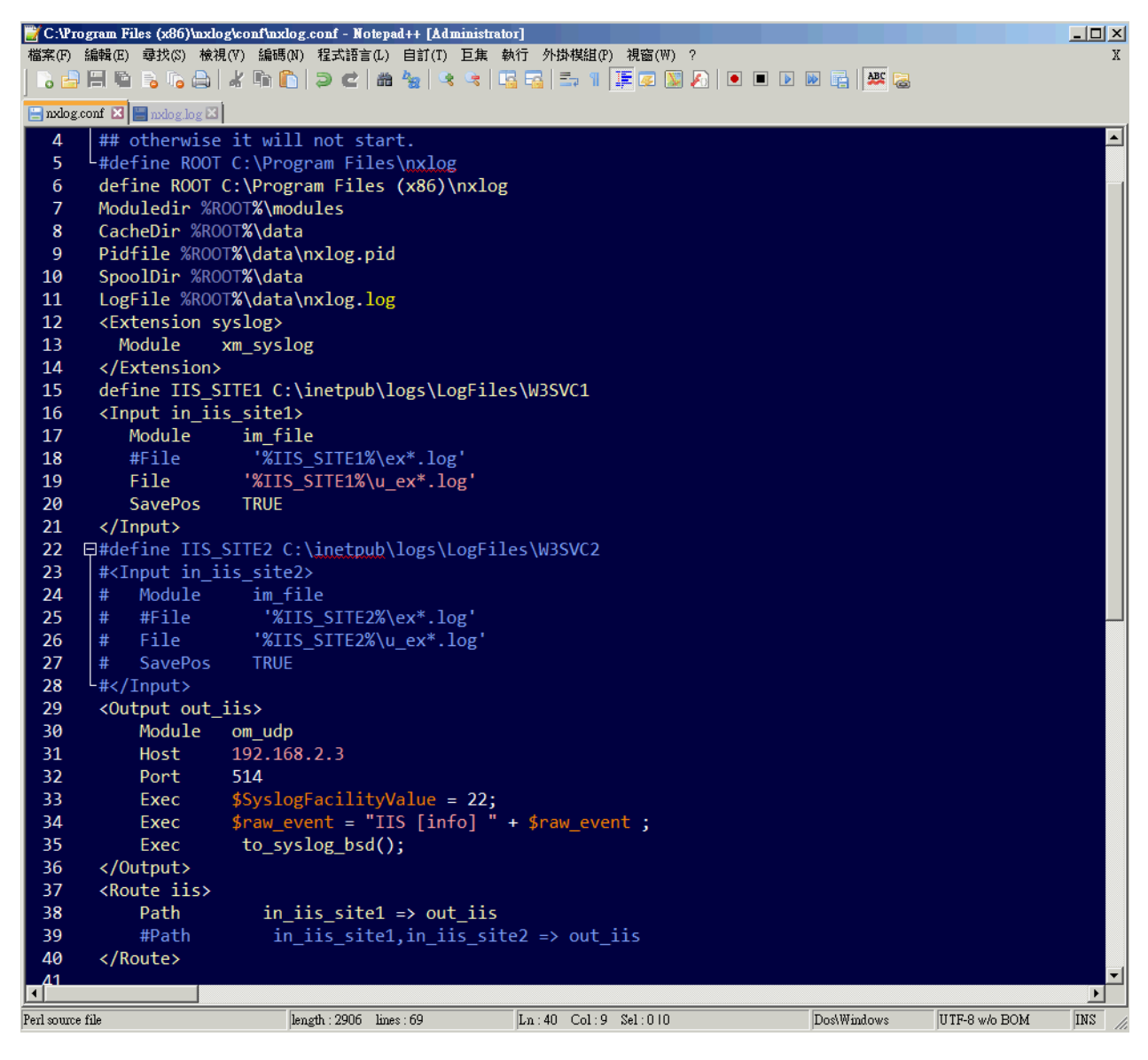

 e. 如果 IIS Server 为多个站台,请删除配置范例第 22~28 行的批注符号"#",定义第二个站台 的储存路径 IIS\_SITE2 与新增 input 的 in\_iis\_site2,并且选择第 38 行设定 " Path in\_iis\_site1,in\_iis\_site2 => out\_iis ",将两个台站的 log 转成 syslog 送出。

- (2) 启动 NXLOG: 选择步骤 a 利用[命令提示字符]启动 NXLOG 或步骤 b[服务]启动 NXLOG。
- a. [开始]→[所有程序]→[应用附属程序],鼠标右点[命令提示字符],左点[执行身分], 以系统管理员身分执行。

命令提示字符输入:

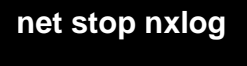

#### net start nxlog

- b. [开始]→[所有程序]→[系统管理工具]→[服务],右点服务[nxlog],左点[启动]或
   [重新启动]。
- (3) 检查 NXLOG 是否正常启动:

检查 NXLOG 的 log 檔 " C:\Program Files (x86)\nxlog\data\nxlog.log " ,没有显示 Error 的讯

息,表示正常启动。

| 📔 С:\Ри                      | ogram Files (x86)\nxlog\data\nxlog.log - Notepad++ [Administrator]                  | _ 🗆 🗙 |  |
|------------------------------|-------------------------------------------------------------------------------------|-------|--|
| 檔案(F)                        | 編輯(E) 尋找(S) 檢視(V) 編碼(N) 程式語言(L) 自訂(T) 巨集 執行 外掛棋組(P) 視窗(W) ?                         | X     |  |
| ] 🖪 占                        |                                                                                     |       |  |
| 📄 nxlog.conf 🛛 🔚 nxlog.log 🗙 |                                                                                     |       |  |
| 1                            | 2014-10-28 16:17:30 WARNING stopping nxlog service                                  |       |  |
| 2                            | 2014-10-28 16:17:30 WARNING nxlog-ce received a termination request signal, exiting |       |  |
| 3                            | 2014-10-28 16:17:32 INFO nxlog-ce-2.8.1248 started                                  |       |  |
| 4                            |                                                                                     |       |  |

**采购与销售合作**:sales@npartnertech.com 技术咨询:support@npartnertech.com